# **Account Reconciliation Reporting Quick Reference Guide**

Account Reconciliation Reporting allows users with the appropriate entitlements to request various account reconciliation reports directly from Business Online Banking without any assistance from INTRUST. When you request reports through Business Online Banking, data will be pulled and provided to you in the Report Library section in Account Reconciliation Reporting.

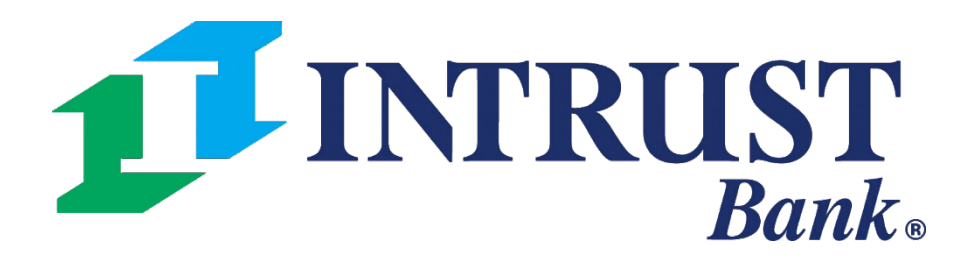

| <b>INTRUST</b> Bank.            |                                                      | Message Center | DASHBOARD ACCOUNTS - F                                                                |
|---------------------------------|------------------------------------------------------|----------------|---------------------------------------------------------------------------------------|
| ccount Reconciliation Reporting | 1                                                    |                |                                                                                       |
| Reports Report Library          |                                                      | 5              |                                                                                       |
| 2 3                             | Q search reports                                     | + New Report   | Account Reconciliation Report Glossary                                                |
|                                 | Weekly Issued Items<br>ISSUED ITEMS                  |                | Checks Paid Returned Report                                                           |
|                                 | 4 Account Recon - Prestige<br>ACCOUNT RECONCILIATION |                | Check Paid Returned Report (AR2450P)<br>This report lists the items that were paid or |
|                                 | My Dormant Items<br>DORMANT ITEMS                    |                | returned                                                                              |
|                                 | Weekly Issued - Indiana<br>ISSUED ITEMS              |                |                                                                                       |
|                                 | Cleared - Hawks Ridge<br>ITEMS CLEARED               |                |                                                                                       |
|                                 | Recon Items - Prestige<br>ITEMS RECONCILED           |                |                                                                                       |
|                                 | Indiana Issued<br>ISSUED ITEMS                       |                |                                                                                       |
|                                 |                                                      |                |                                                                                       |
|                                 |                                                      |                |                                                                                       |

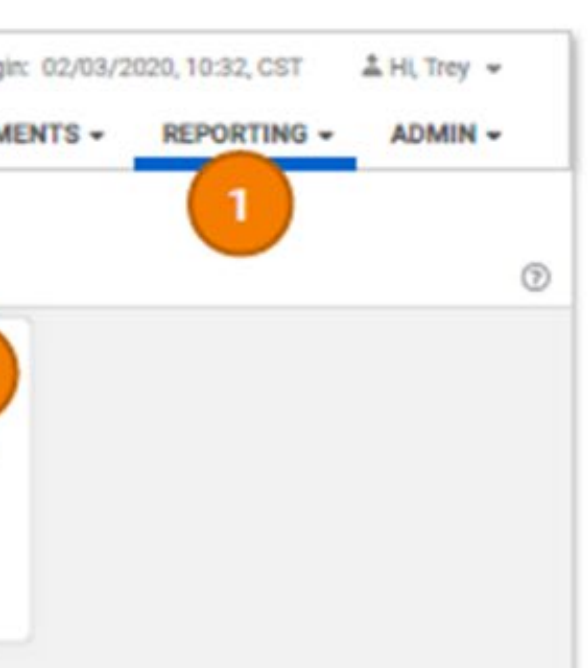

### 1. Account Reconciliation Reporting Page

Account Reconciliation Reporting can be accessed from the Reporting menu.

### 2. Reports

Displays the list of your saved report types that were created in the form of report tiles.

## 3. Report Library

Lists your downloaded account reconciliation reports that were created on the Reports page.

## 4. Report Title

List of saved report types.

## 5. New Report

Create a new Account Reconciliation Report.

### 6. Account Reconciliation Reporting Glossary

Provides a list of available report types with a brief description of the selected report type.

# **Creating A New Report**

| INTRUST Rank                                                       |                                                 |                                  | Messa                                                    | age Center 🤇 | D Cut-Off Times |
|--------------------------------------------------------------------|-------------------------------------------------|----------------------------------|----------------------------------------------------------|--------------|-----------------|
| - INIKUSI Dank.                                                    |                                                 |                                  |                                                          | DASHBOARD    | ACCOUNT         |
| Account Reconciliation Reporting<br>Reports Reports Library        |                                                 |                                  |                                                          |              |                 |
|                                                                    | Q search reports                                | 1 New Report                     | Account Reconciliation Report Gloss Checks Paid Returned | ary          |                 |
|                                                                    | ELECTRONIC TRANSACTIONS                         |                                  | Messa                                                    | age Center ( | Out-Off Time    |
| INTRUST Bank.                                                      |                                                 |                                  |                                                          | DASHBOARD    | ACCOUN          |
| Account Reconciliation Reporting           Reports         Reports |                                                 |                                  |                                                          |              |                 |
|                                                                    | Q search reports                                | New Report                       | Account Reconciliation Report Gloss                      | ary          |                 |
|                                                                    | newtest20<br>ELECTRONIC TRANSACTIONS<br>Testays |                                  | Checks Paid Returned                                     |              |                 |
|                                                                    | ISSUED ITEMS PAID PREVIOUS PL                   | Create New report<br>Report Type | It lists the items that wer                              | e paid or    |                 |
|                                                                    | wednesday1<br>CHECKS PAID RETURNED              | Select Report Type               | •                                                        |              |                 |
|                                                                    | yu<br>EXPIRED STOPS                             |                                  |                                                          |              |                 |
|                                                                    |                                                 | Continue                         |                                                          |              |                 |
|                                                                    |                                                 |                                  |                                                          |              |                 |
|                                                                    |                                                 |                                  |                                                          |              |                 |
|                                                                    |                                                 |                                  |                                                          |              |                 |
|                                                                    |                                                 |                                  |                                                          |              |                 |

**Business Online Banking** 

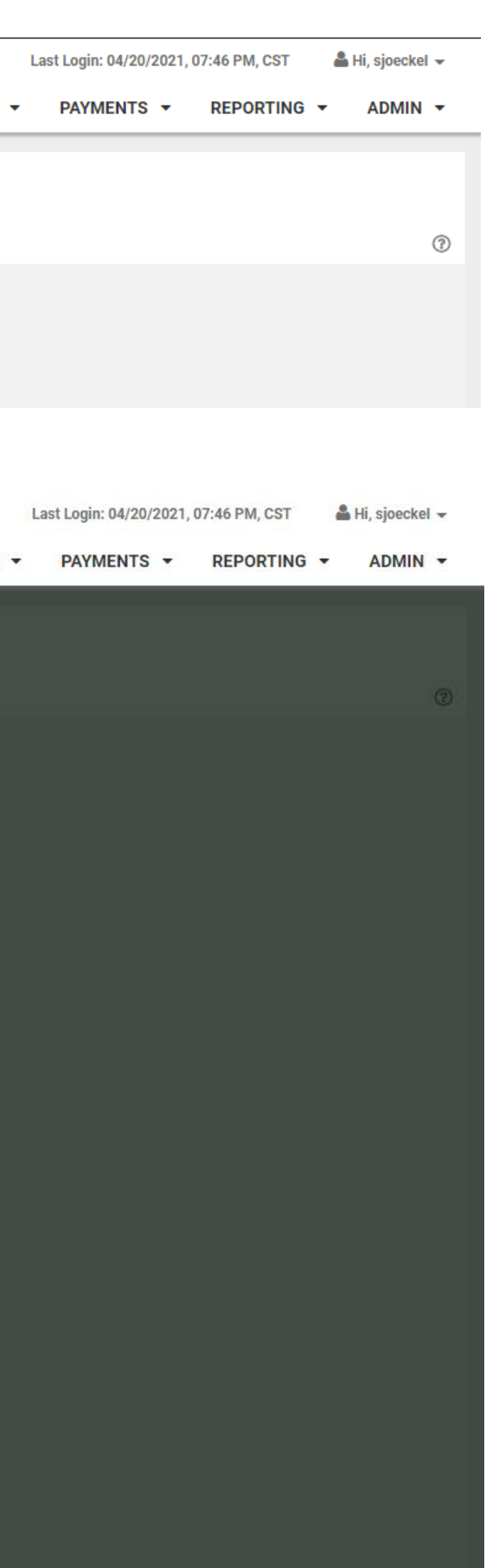

### 1. Create New Report

Create a new account reconciliation report.

### 2. Create New Dialogue Box

Create New Report dialogue box opens when the "New Report" button is selected.

- Select the desired Report Type from the dropdown.
  - *Previous Outstanding Items Detail* lists items outstanding as of beginning date.
  - *Items Cleared* lists all items paid.
  - Issued Items Detail by Serial lists all issued items by serial number.
  - Use the Report Name box to name the report.

# **Creating A New Report - continued**

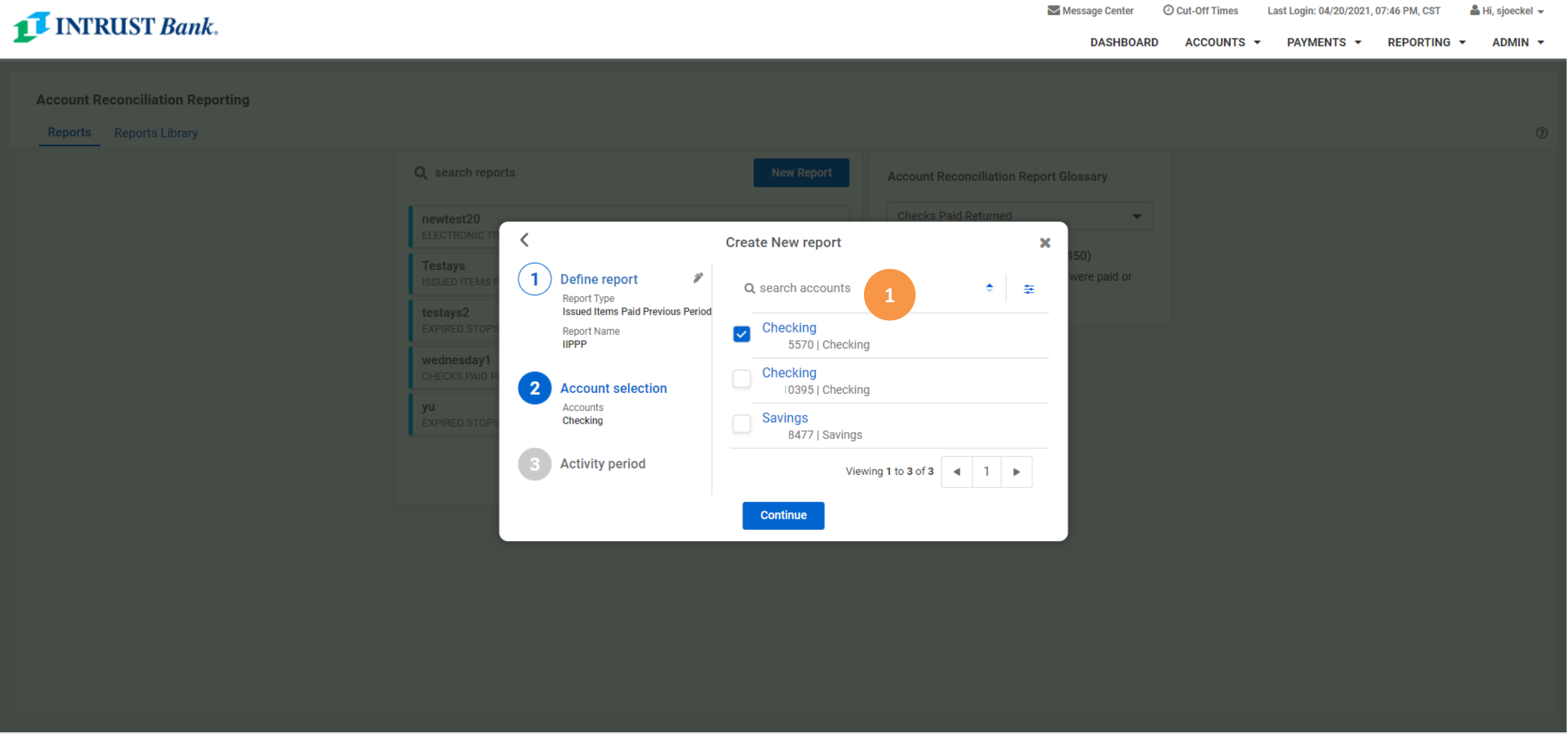

### **Account Selection menu** 1.

- List of eligible accounts with Account Reconciliation Reporting.
- Select a single account or multiple accounts.
- **Note**: For multiple accounts, there will be separate reports for each account posted to the Report Library.

# **Creating A New Report - continued**

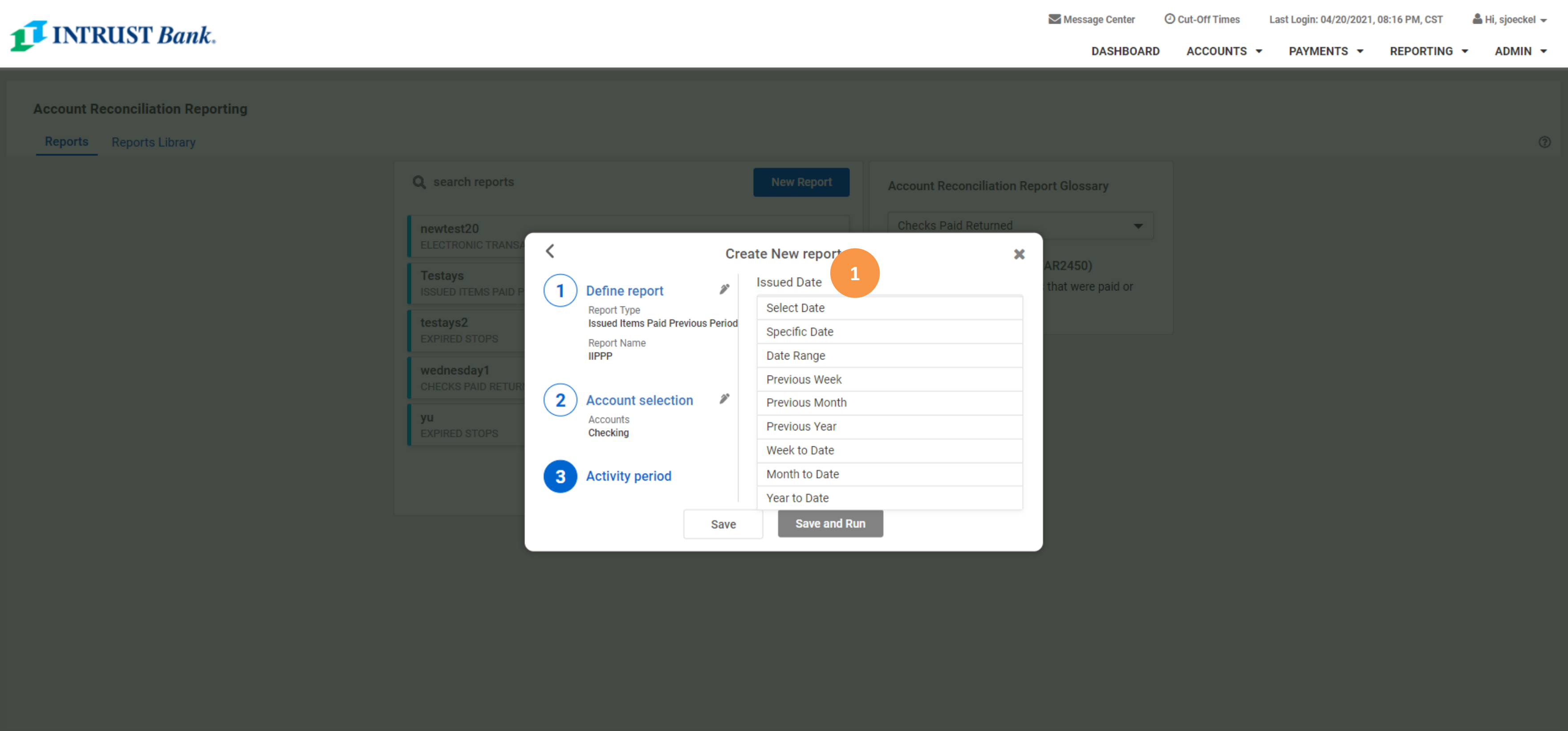

### **1. Activity Period**

Select the desired activity period using the dynamic date picker

- Specific Date
- Date Range
- Previous Week
- Previous Month
- Previous Year
- Week to Date
- Month to Date
- Year to Date

# **Business Online Banking**

# **Creating A New Report - continued**

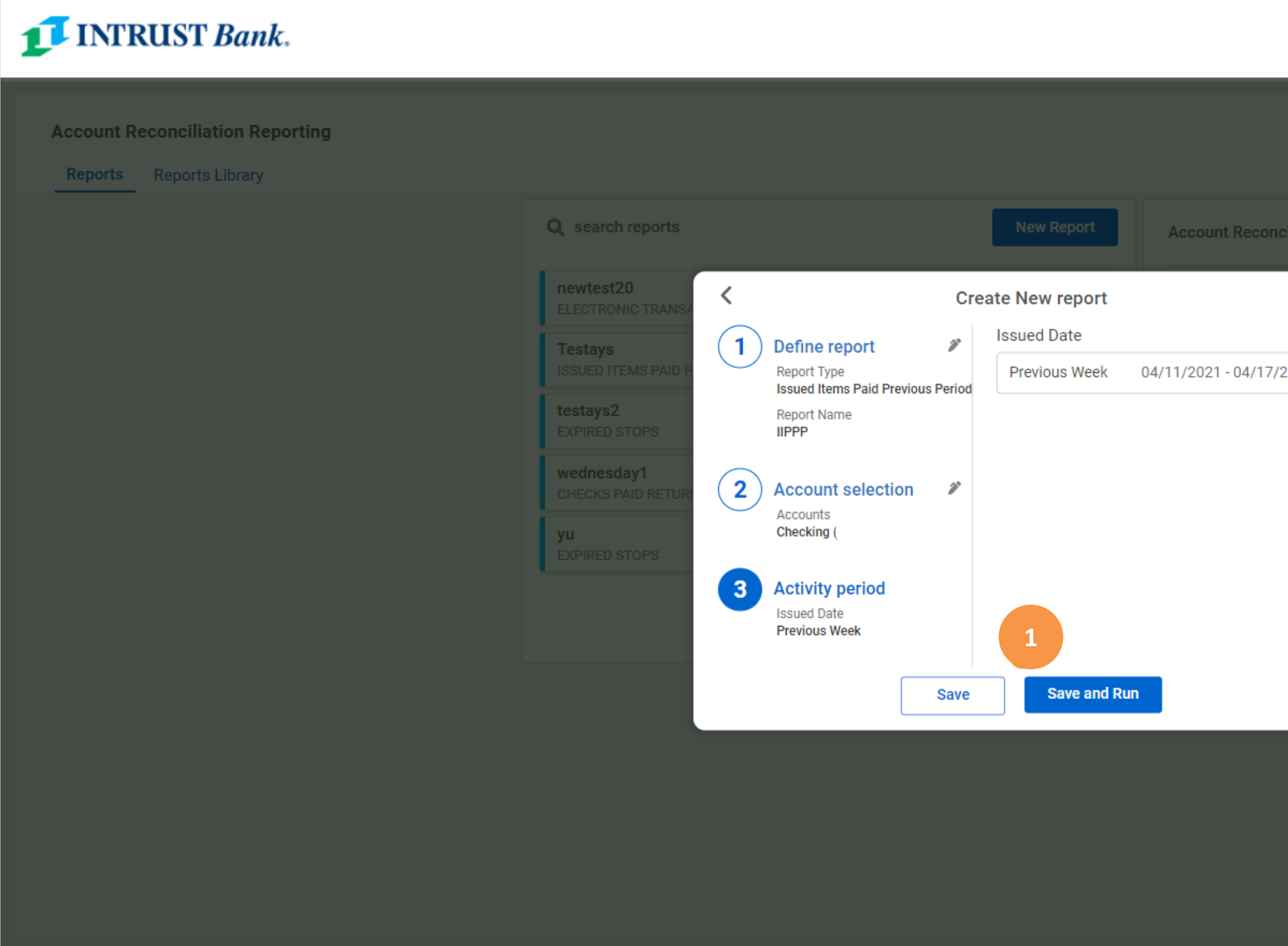

### **1. Create New Report Completion**

Select "Save" to save the report to the list of report types or Select "Save and Run" to save the report type, generate the report, and upload the output to the Report Library.

|                | Message Center    | Ocut-Off Times | Last Login: 04/20/2021, | 07:46 PM, CST | Å Hi, sjoeckel 👻 |
|----------------|-------------------|----------------|-------------------------|---------------|------------------|
|                | DASHBOARD         | ACCOUNTS       | PAYMENTS -              | REPORTING     | ADMIN -          |
|                |                   |                |                         |               |                  |
|                |                   |                |                         |               |                  |
|                |                   |                |                         |               |                  |
| ciliation Repo | rt Glossary       |                |                         |               |                  |
|                | •                 |                |                         |               |                  |
| ^              | NP2450)           |                |                         |               |                  |
| 2021 -         | that were paid or |                |                         |               |                  |
|                |                   |                |                         |               |                  |
|                |                   |                |                         |               |                  |
|                |                   |                |                         |               |                  |
|                |                   |                |                         |               |                  |
|                |                   |                |                         |               |                  |
|                |                   |                |                         |               |                  |
|                |                   |                |                         |               |                  |
|                |                   |                |                         |               |                  |
|                |                   |                |                         |               |                  |
|                |                   |                |                         |               |                  |
|                |                   |                |                         |               |                  |
|                |                   |                |                         |               |                  |
|                |                   |                |                         |               |                  |
|                |                   |                |                         |               |                  |

# **Report Library**

| 1   | INTRUST Bank.                                                           |    |         |        |                | I Message Center | Notifications | Cut-Off Times | Last Login: ( |
|-----|-------------------------------------------------------------------------|----|---------|--------|----------------|------------------|---------------|---------------|---------------|
| Acc | count Reconciliation Reporting                                          |    |         |        |                |                  |               |               |               |
| Q   | search reports                                                          |    |         | ₽      | Report Preview |                  |               |               |               |
|     | Issued Item Upload<br>Checking - Lakeside   Kevin Johnson               |    | 02/     | 03/20  |                |                  |               |               |               |
| -   | Issued Items - Prestige Accounts<br>Prestige Checking 1   Kevin Johnson |    | 02/     | 03/20  |                |                  |               |               |               |
|     | Issued Items - Prestige Accounts<br>Prestige Checking 2   Kevin Johnson |    | 02/     | 03/20  |                |                  |               |               |               |
|     | Dormant Items<br>Indiana   Kevin Johnson                                |    | 02/     | 02/20  |                |                  |               |               |               |
|     | Outstanding<br>Prestige Checking 1   Becky Williams                     |    | 02/     | 01/20  |                |                  |               |               |               |
|     | Account Reconciliation<br>Hawks Ridge   Kevin Johnson                   |    | 01/     | 31/20  |                |                  |               |               |               |
| -   | Vold Items<br>Checking - Lakeside   Kevin Johnson                       |    | 01/     | 15/20  |                |                  |               |               |               |
|     | Items Reconciled<br>Prestige Checking 1   Kevin Johnson                 |    | 01/     | 15/20  |                |                  | 2             |               |               |
|     | Items Cleared<br>Renovation 2020   Kara Halpert                         |    | 01/     | 15/20  |                |                  |               |               |               |
| -   | Paid No Issue<br>Renovation 2020   Kevin Johnson                        |    | 01/     | 15/20  |                |                  |               |               |               |
| -   | Issued Item Upload<br>Hawks Ridge   Kevin Johnson                       |    | 01/     | 01/20  |                |                  |               |               |               |
|     | Stale Dated<br>Outing Savings   Kevin Johnson                           |    | 01/     | 01/20  |                |                  |               |               |               |
|     | Account Reconciliation<br>Indiana   Kevin Johnson                       |    | 12/     | 31/20  |                |                  |               |               |               |
|     | Account Reconciliation<br>Prestige Checking 2   Becky Williams          |    | 12/     | 31/20  |                |                  |               |               |               |
|     | Otala Dated                                                             |    |         |        |                |                  |               |               |               |
|     | Showing 1 to 50 of 113                                                  | •  | 1 0     | •      |                |                  |               |               |               |
| 行 2 | 5 Selected<br>Select All                                                | De | lete Se | lected |                |                  |               |               |               |

| /03/2 | 2020, 10:32, 0 | CST   | å HL TR | ry • |
|-------|----------------|-------|---------|------|
| s •   | REPORT         | ING ¥ | ADM     | IN - |
|       |                |       |         | ®    |
|       |                |       |         | *    |
|       |                |       |         | 3    |
|       |                |       |         |      |
|       |                |       |         |      |
|       |                |       |         |      |
|       |                |       |         |      |
|       |                |       |         |      |
|       |                |       |         |      |
|       |                |       |         |      |
|       |                |       |         |      |
|       |                |       |         |      |
|       |                |       |         |      |
|       |                |       |         |      |
|       |                |       |         |      |
|       |                |       |         |      |
|       |                |       |         |      |

# 1. Report Library

Displays the list of your downloaded account reconciliation reports that were created on the Reports page.

Reports can take several minutes to load. You may navigate away from the Account Reconciliation Reporting page without interrupting the report loading process.

### 2. Report Preview

Displays the report results.

### 3. Report Download

Allows you to download report results in PDF or CSV format. Some reports are provided only in CSV format and will not display on screen.

# **Report Library**

| INTRUST Bank.                                                           |                 |           |   | Message Center | Notifications | Cut-Off Times | Last Log |
|-------------------------------------------------------------------------|-----------------|-----------|---|----------------|---------------|---------------|----------|
| Account Reconciliation Reporting<br>Reports Report Library              |                 |           |   |                |               |               |          |
| Q, search reports                                                       | 7               | Report Pr |   |                |               |               |          |
| Issued Item Upload                                                      | Sort by         |           |   |                |               |               |          |
| Checking - Lakeside   Kevin Johnson                                     | Run Date        |           | - |                |               |               |          |
| Prestige Checking 1   Kevin Johnson                                     |                 |           |   |                |               |               |          |
| Issued Items - Prestige Accounts<br>Prestige Checking 2   Kevin Johnson | Account         |           | • |                |               |               |          |
| Dormant Items                                                           | Created by      |           |   |                |               |               |          |
| Outstanding                                                             | All Users       |           | * |                |               |               |          |
| Account Reconciliation<br>Hawks Ridge   Kevin Johnson                   | All             |           | • |                |               |               |          |
| Void Items<br>Checking - Lakeside   Kevin Johnson                       | Can             | sel o     | ж |                |               |               |          |
| Items Reconciled<br>Prestige Checking 1   Kevin Johnson                 | 01/10/20        |           |   |                |               |               |          |
| Items Cleared<br>Renovation 2020   Kara Halpert                         | 01/15/20        |           |   |                |               |               |          |
| Paid No Issue<br>Renovation 2020   Kevin Johnson                        | 01/15/20        |           |   |                |               |               |          |
| Issued Item Upload<br>Hawks Ridge   Kevin Johnson                       | 01/01/20        |           |   |                |               |               |          |
| Stale Dated<br>Outing Savings   Kevin Johnson                           | 01/01/20        |           |   |                |               |               |          |
| Account Reconciliation<br>Indiana   Kevin Johnson                       | 12/31/20        |           |   |                |               |               |          |
| Account Reconciliation<br>Prestige Checking 2   Becky Williams          | 12/31/20        |           |   |                |               |               |          |
| Otala Datad                                                             |                 |           |   |                |               |               |          |
| Showing 1 to 50 of 113                                                  | 1 0 +           |           |   |                |               |               |          |
| E 25 Selected                                                           | Delete Selected | 1         |   |                |               |               |          |

| 2/03/2 | 020, 10:32, CST | A HI, Trey | * |
|--------|-----------------|------------|---|
| 5 *    | REPORTING *     | ADMIN      | • |
|        |                 |            |   |
|        |                 |            | 0 |
|        |                 |            | * |
|        |                 |            |   |
|        |                 |            |   |
|        |                 |            |   |
|        |                 |            |   |
|        |                 |            |   |
|        |                 |            |   |
|        |                 |            |   |
|        |                 |            |   |
|        |                 |            |   |
|        |                 |            |   |
|        |                 |            |   |
|        |                 |            |   |
|        |                 |            |   |
|        |                 |            |   |
|        |                 |            |   |
|        |                 |            |   |
|        |                 |            |   |
|        |                 |            |   |
|        |                 |            |   |
|        |                 |            |   |
|        |                 |            |   |
|        |                 |            |   |
|        |                 |            |   |
|        |                 |            |   |

### **1. Report Library Filter**

Report Library can be filtered/sorted by account, run date, and report type by using the sort filter icon in the report search box.